## Magento 2 CSS Preprocessing

Less wanted.

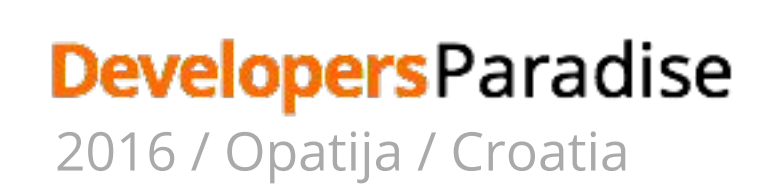

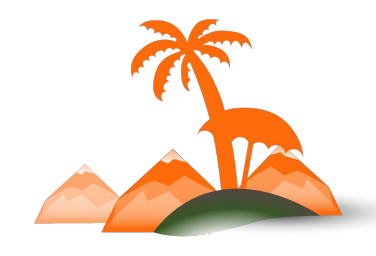

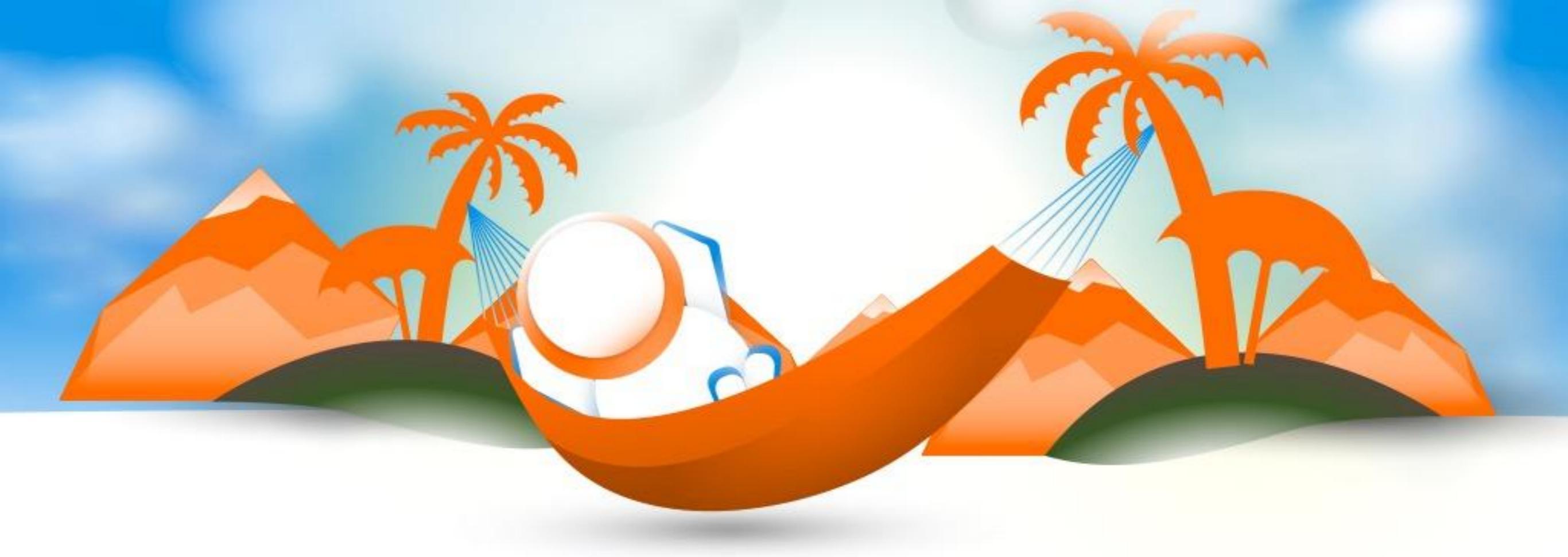

# **Hrvoje Jurisic**

### Magento Frontend Developer - Inchoo

twitter: @hrvojejurisic

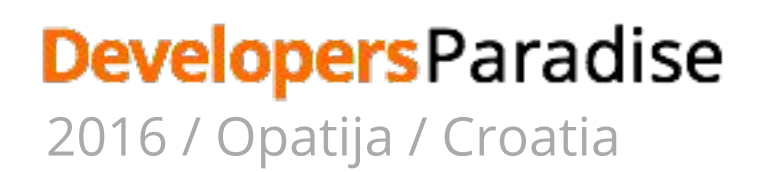

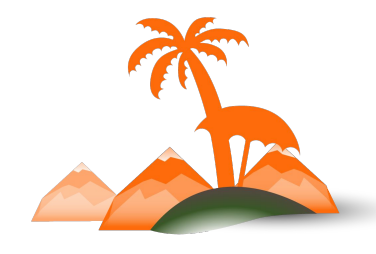

# MAGENTO 1 CSS

### Magento 1

page.xml:

<default translate="label" module="page"

<block type="page/html" ..... template="page/3columns.phtml">

<block type="page/html\_head" name="head" as="head">

<action method="addCss"><stylesheet>css/styles.css</stylesheet></action>

</block>

</block>

</default>

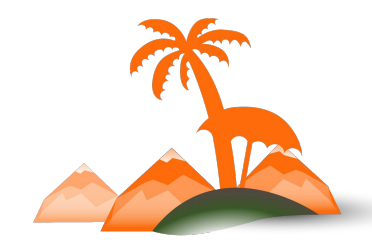

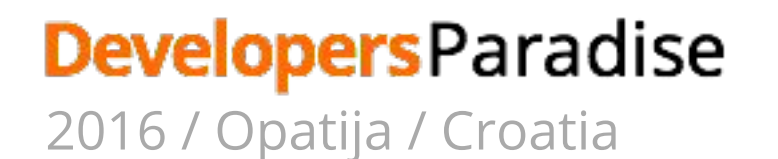

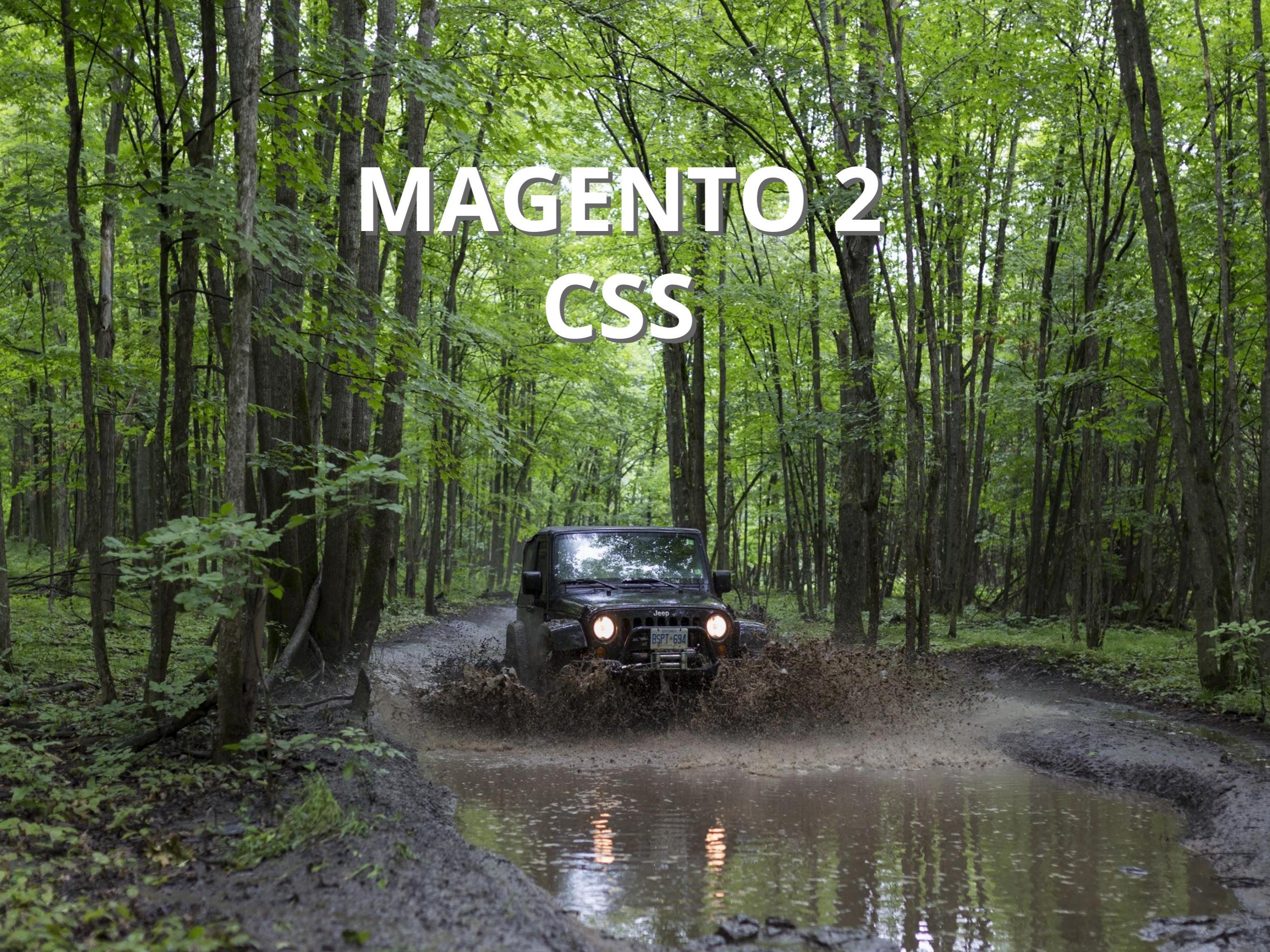

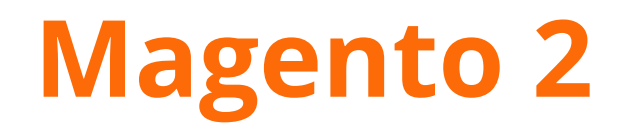

default\_head\_blocks.xml:

<page>

<head>

<css src="css/styles-m.css" />

<css src="css/styles-l.css" media="screen and (min-width: 768px)"/>

<css src="css/print.css" media="print" />

</head>

</page>

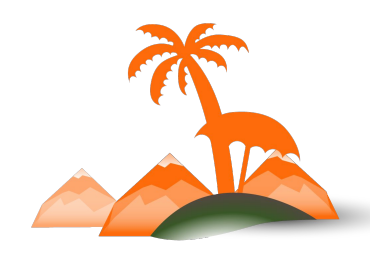

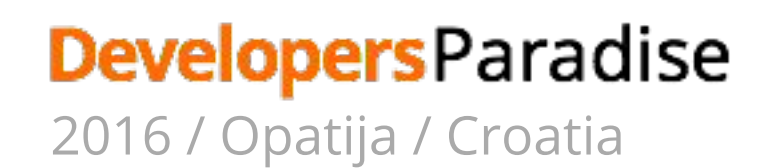

## Luma Theme

CSS file:

/pub/static/frontend/Magento/luma/en\_US/css/styles-l.css

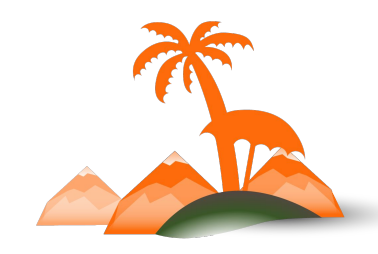

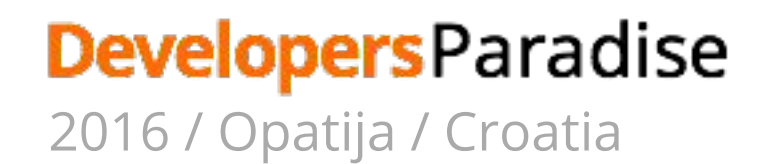

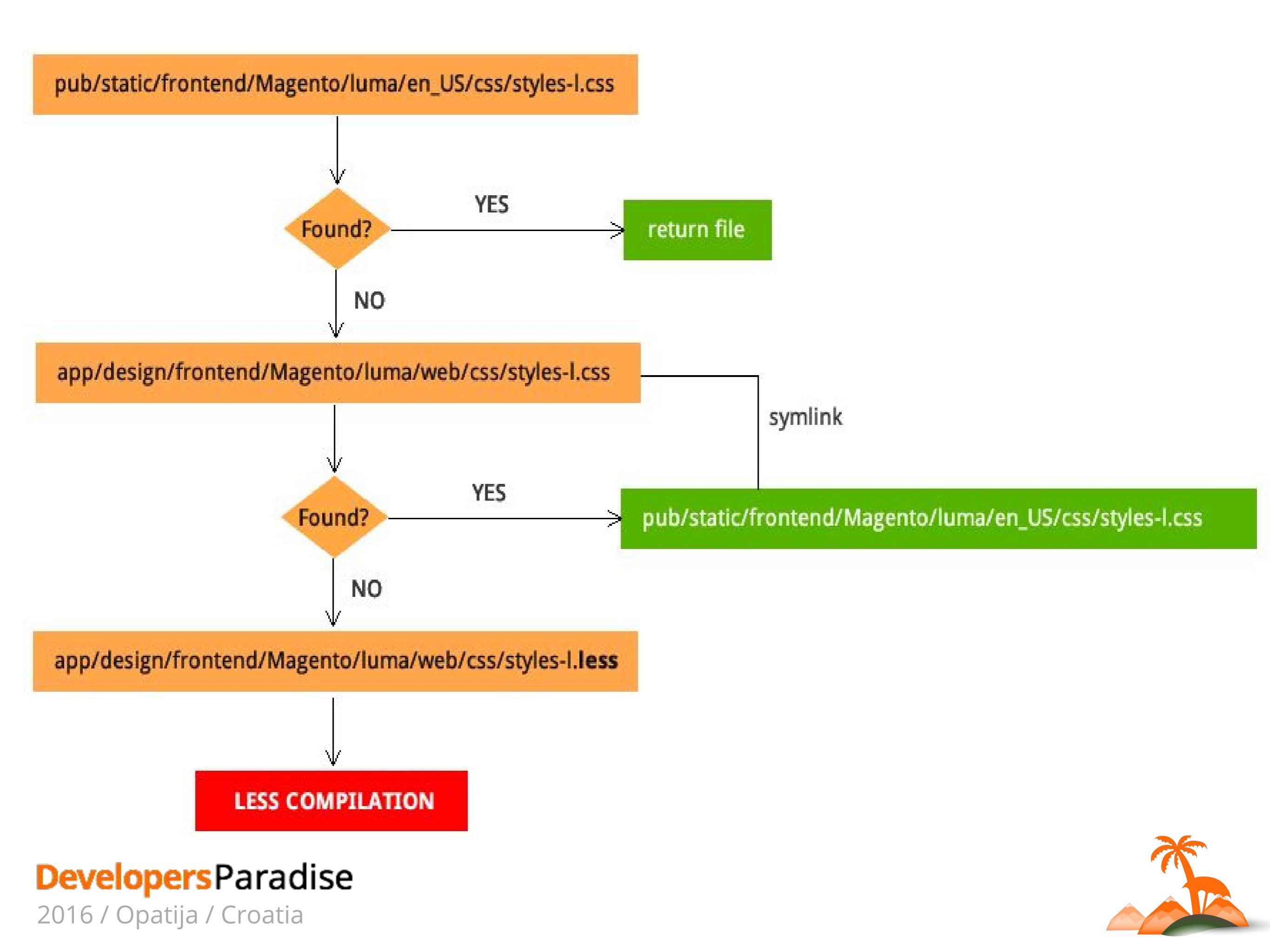

But then... I could have my own decoupled preprocessing workflow, and just include the end result css files via XML, just like we did on Magento 1??

00

# Yes, you can!

# Yes, you can!

### **But what about:**

- 1. Extensions?
- 2. Maintainability?
- 3. Certification?

# **LESS Preprocessing**

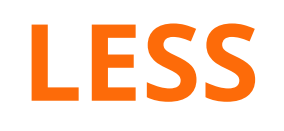

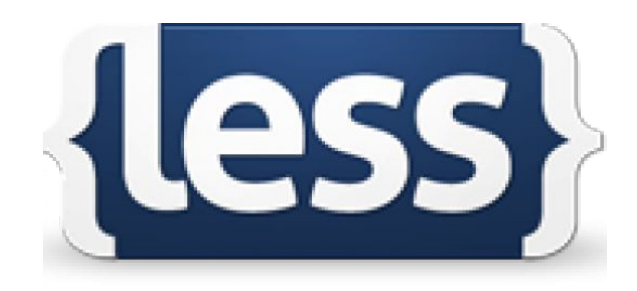

- Preprocessor
- Extending CSS
- Introduces:
  - Variables
  - Mixins
  - Functions
  - Nesting

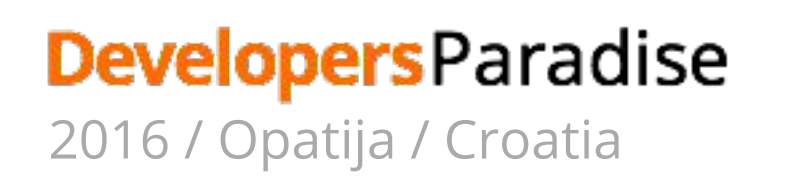

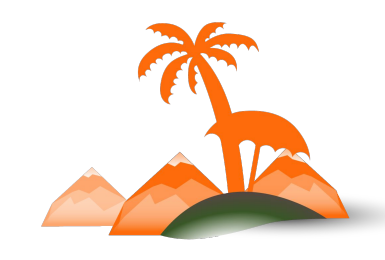

@heading-color: #00FF00;

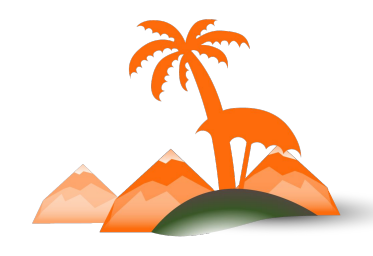

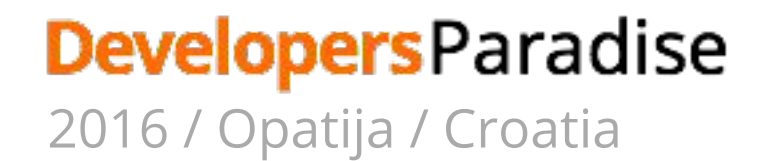

@heading-color: #00FF00;

#### Less file:

h1 {

color: @heading-color;

}

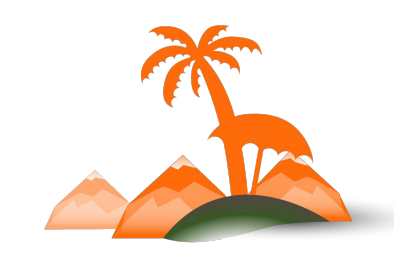

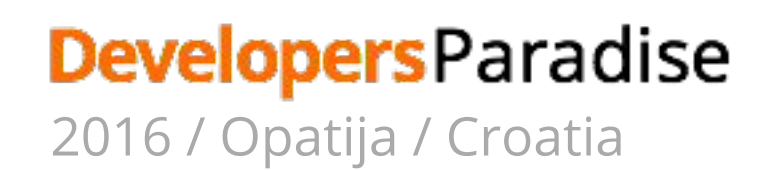

@heading-color: #00FF00;

#### Less file:

h1 {

color: @heading-color;

}

CSS: h1 {

color: #00FF00;

}

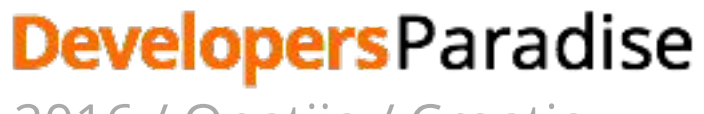

2016 / Opatija / Croatia

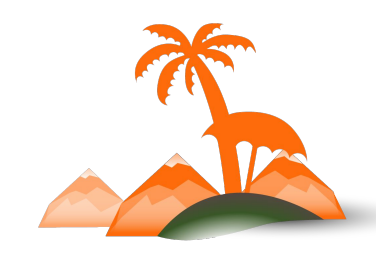

```
@heading-color: #00FF00;
```

```
New Module Less file:
.my-heading {
   color: @heading-color;
}
CSS:
.my-heading {
   color: #00FF00;
}
```

### **Developers** Paradise

2016 / Opatija / Croatia

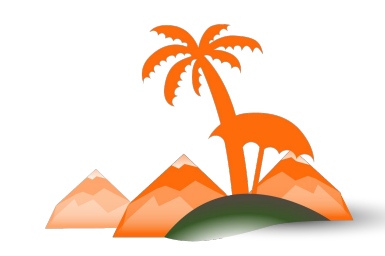

# Why Preprocessing? Why LESS?

- Variables allow simple module and theme "communication"
- Modules and themes can easily override defaults
- At the time of decision-making, LESS was the only preprocessor with stable PHP compiler

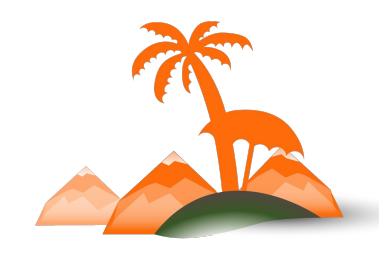

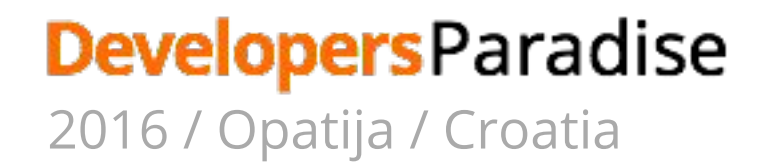

# **LESS Preprocessing**

# Client Side Server Side

Settings:

Stores > Configuration > Advanced > Developer > Frontend development workflow

# **Client side LESS compilation**

- Compilation inside the browser
- Uses native less.js compiler

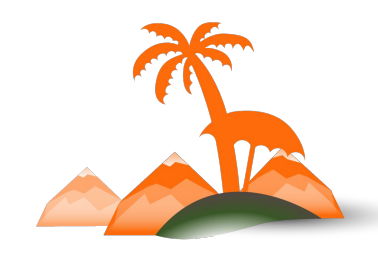

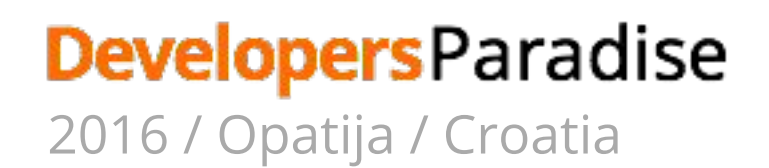

### Frontend development workflow - for admin too :)

| ✓ You saved the configuration. |                                            |                       |
|--------------------------------|--------------------------------------------|-----------------------|
| GENERAL                        | Front-end development workflow             | $\overline{\bigcirc}$ |
| CATALOG                        | Workflow type Client side less compilation |                       |
| GUSTOMERS                      | Not available in production mode           |                       |
| SALES                          | Developer Client Restrictions              | $\odot$               |
| SERVICES                       | Debug                                      | $\odot$               |
| ADVANCED                       | Template Settings                          | $\odot$               |
| A<br>d<br>m<br>i               | Translate Inline                           | $\odot$               |
| n                              | JavaScript Settings                        | $\odot$               |
| S<br>y<br>s<br>t               | CSS Settings                               | $\odot$               |
| e<br>m                         | Image Processing Settings                  | $\odot$               |
| A<br>d<br>V                    | Static Files Settings                      | $\odot$               |
| a<br>n<br>c<br>e<br>d          | Grid Settings                              | $\odot$               |

### **Developers** Paradise

2016 / Opatija / Croatia

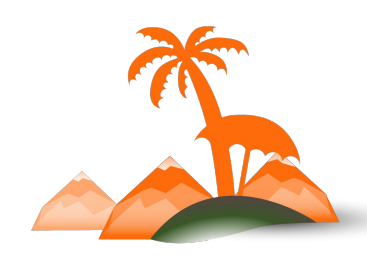

# **Server side LESS compilation**

- Default workflow
- Only option available in *Production Mode*
- Uses built-in PHP compiler

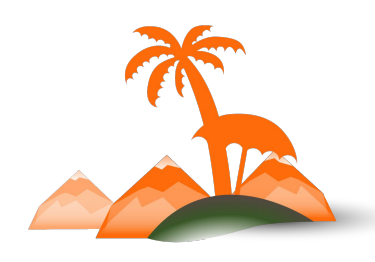

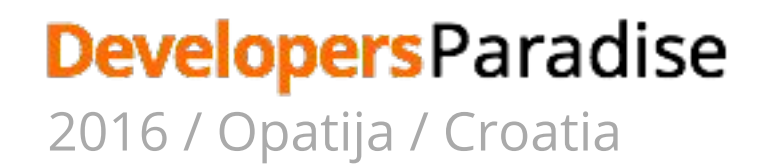

# **Server side LESS compilation - how?**

- 1. System searches for included files in pub/static/frontend/vendor/theme/locale
- 2. If found return files
- 3. If not found searches for them in active theme folder
- 4. If found creates symlinks in pub/static/frontend/vendor/theme/locale
- 5. Not found searches for same file names with .less extension
- 6. LESS Compile
  - Reads .less files content and resolves @magento\_import and default LESS @import directives
  - b. Resolves all paths in LESS files to relative paths using fallback mechanism
  - c. All files resolved by LESS preprocessor are copied to var/view\_preprocessed/
  - d. All source files are passed to PHP LESS compiler
  - e. Resulting .css files are published to pub/static/frontend/vendor/theme folder

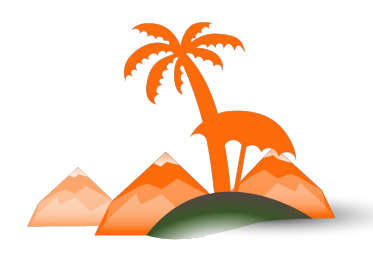

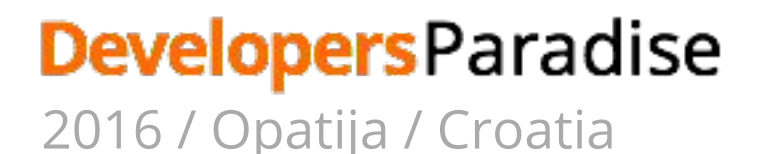

### @magento\_import

LESS @import imports content of specified single file into current file.

@magento\_import - Magento specific import allows including multiple files with the same name.

#### Unprocessed:

//@magento\_import 'source/\_module.less';

#### Processed:

- @import '../Magento\_AdvancedCheckout/css/source/\_module.less';
- @import '../Magento\_Bundle/css/source/\_module.less';
- @import '../Magento\_Catalog/css/source/\_module.less';
- @import '../Magento\_CatalogEvent/css/source/\_module.less';
- @import '../Magento\_CatalogSearch/css/source/\_module.less';

### **Developers** Paradise

2016 / Opatija / Croatia

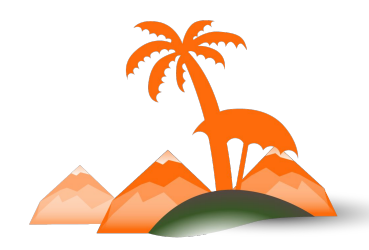

pub/static/frontend/vendor/theme/web/css
var/view preprocessed

# That's a lot of cleaning!

# Automated Preprocessing with Grunt

# What is Grunt?

- Javascript task runner
- Automation of repetitive tasks
  - Watch
  - Compile
  - Clean
  - LiveReload

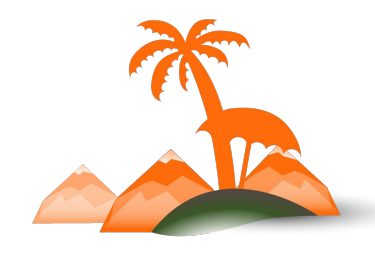

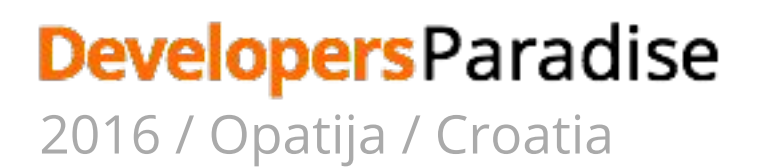

# **Working with Grunt**

### Prerequisites:

- 1. Install node.js
- 2. Install Grunt globally

npm install -g grunt-cli

3. Install Grunt in your Magento 2 project

npm install

npm update

- 4. Add theme to Grunt configuration in dev/tools/grunt/configs/themes.js
- 5. Set up LiveReload

### Developers Paradise

2016 / Opatija / Croatia

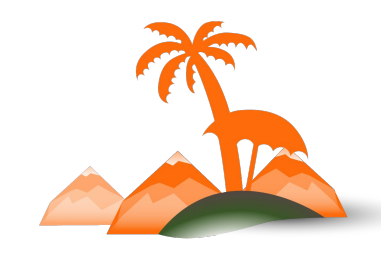

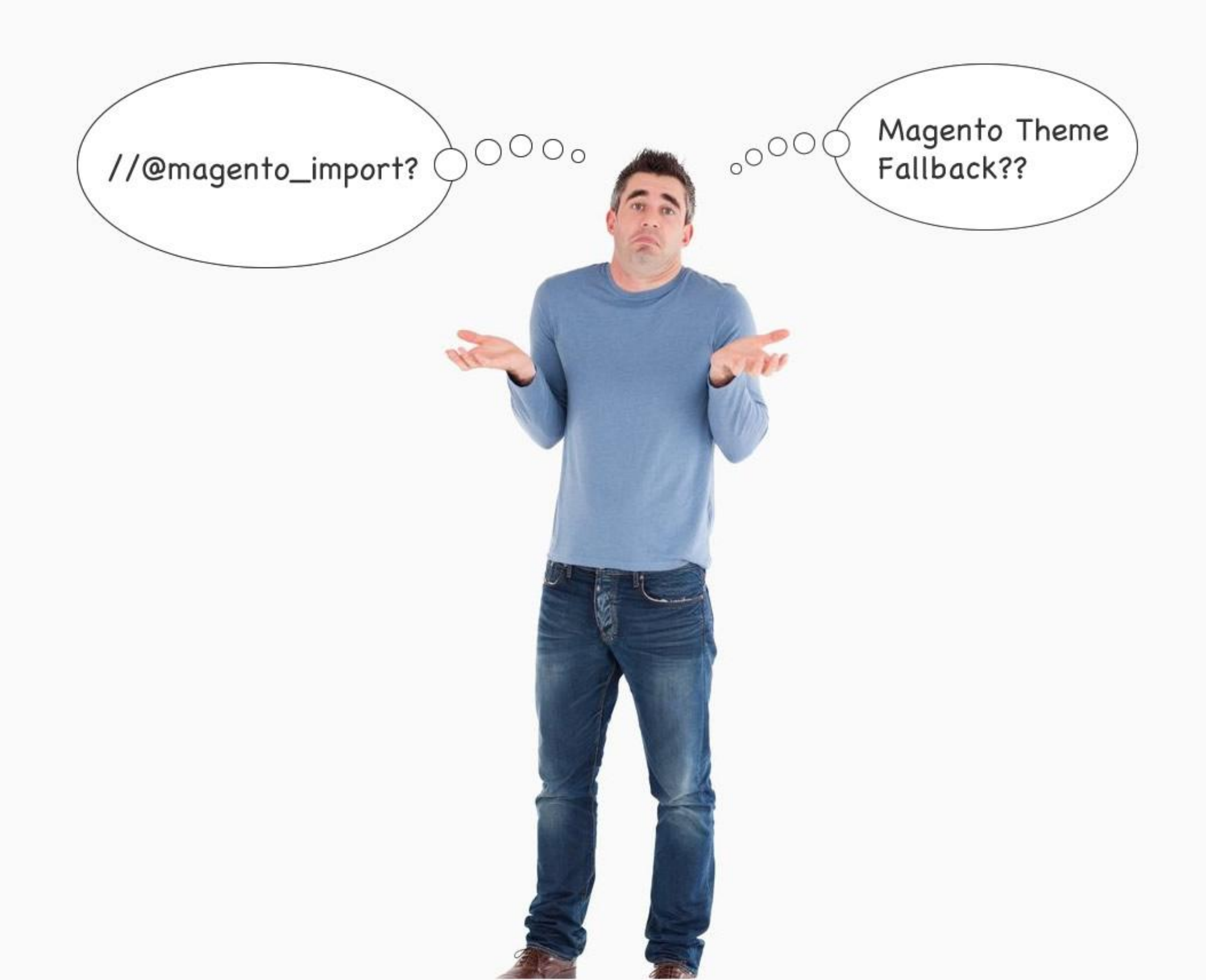

# bin/magento dev:source-theme:deploy

- 1. Resolve all file fallback paths
- 2. Create symlinks to source (.less) files
- 3. Expand all "@magento\_import" to import single files
- 4. Publish all files in a tree to pub/static folder

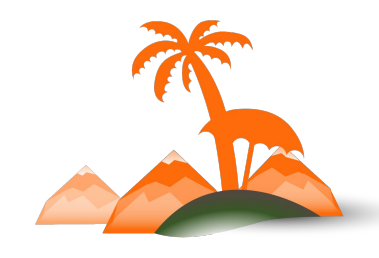

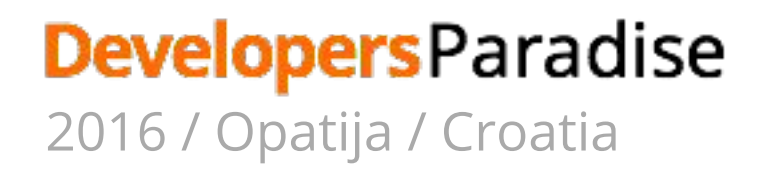

# Magento 2 comes with built-in grunt tasks

### • grunt clean:<theme>

Removes static files from pub and var folders

### • grunt exec:<theme>

Creates whole tree with symlinks to the source .less files in pub/static/frontend/vendor/theme/web

### • grunt less:<theme>

Compiles .css files using symlinks published in pub folder

### • grunt watch

Watches for changes in source .less files, compiles .css and injects new styles in browser without page refresh (via Livereload)

#### **DevelopersParadise** 2016 / Opatija / Croatia

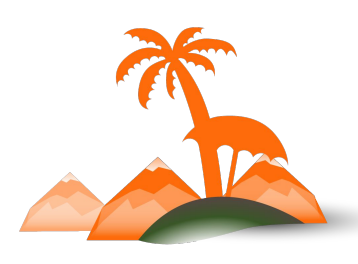

# Stop... Rebuild... Watch...

- If you change root source files (*styles-l.less*):
- If you add, delete or rename imported .less files:
- 1. Stop the Watcher
- 2. Grunt exec
- 3. Grunt watch

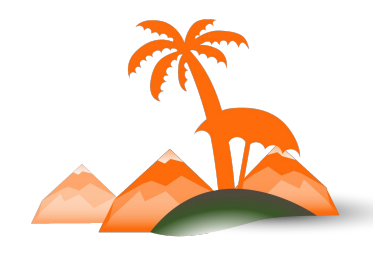

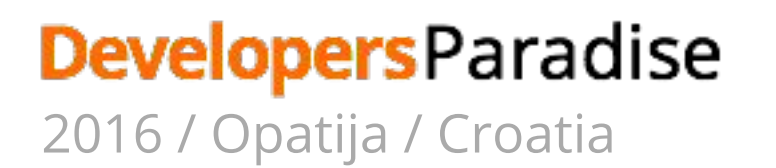

# Alternatives

Gulp Cake Broccoli

# Build... Watch...

- 1. bin/magento dev:source-theme:deploy
- 2. Watch changes in pub/static/... and write resulting css to that folder

Community:

https://github.com/poddubny/magento2-gulp

https://github.com/SnowdogApps/magento2-frontools

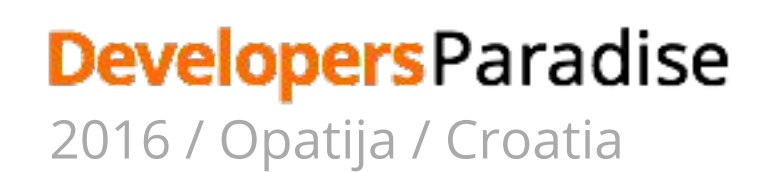

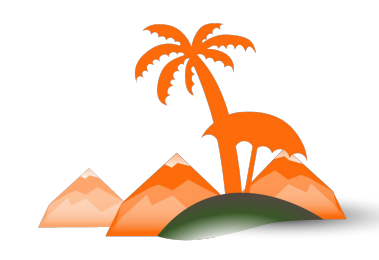

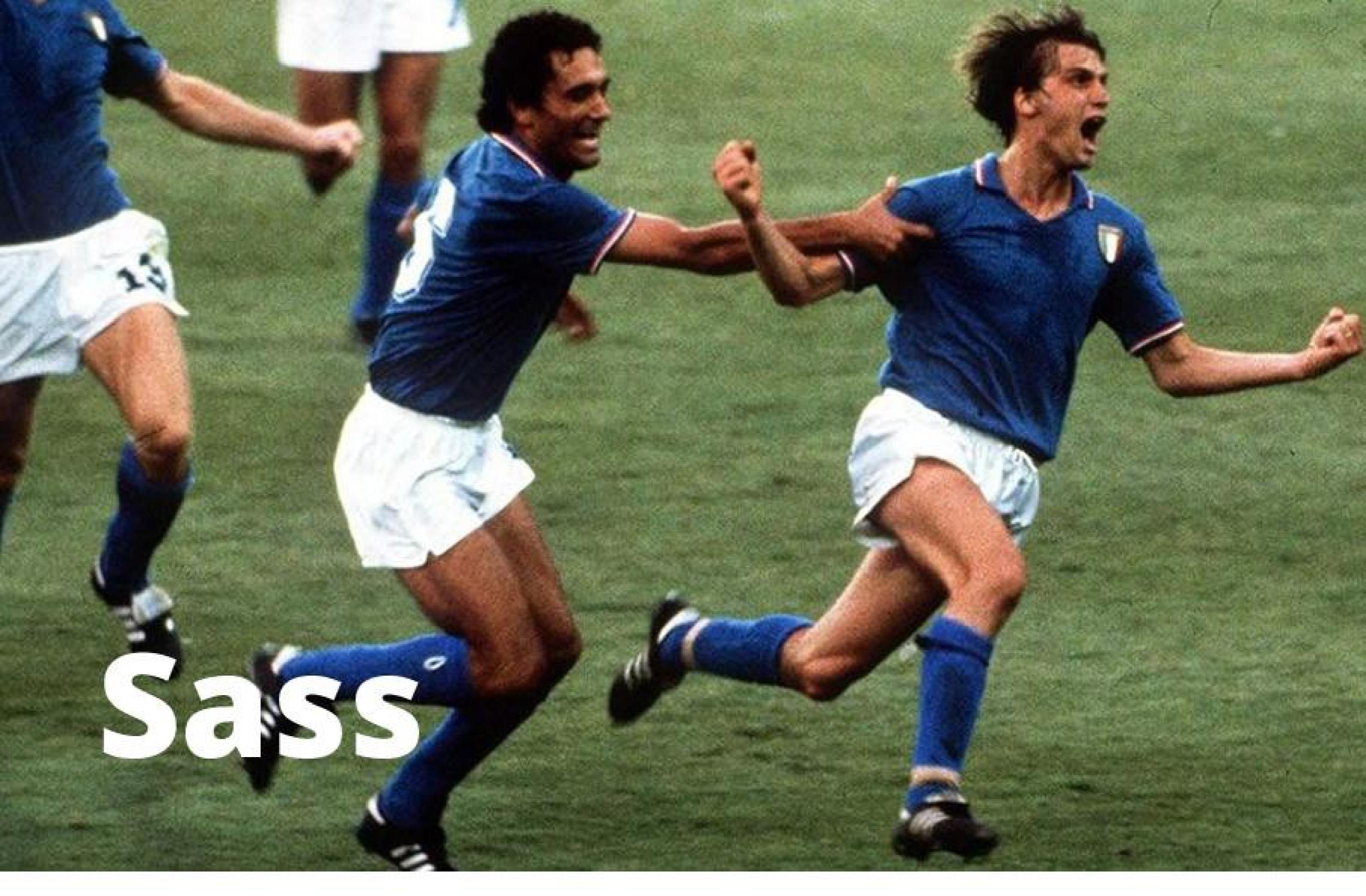

### **DevelopersParadise** 2016 / Opatija / Croatia

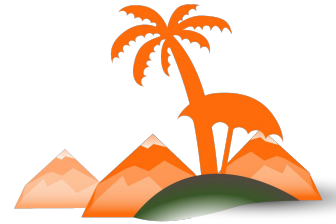

# You can add custom preprocessor

### Documentation:

http://devdocs.magento.com/guides/v2.0/frontend-dev-guide/css-topics/custom\_preprocess.html

### Sample Scss Module

https://github.com/magento/magento2-samples/tree/master/module-sample-scss

- Proof of concept
- Ignores @import directives

Blank Theme on Sass

https://github.com/SnowdogApps/magento2-theme-blank-sass

#### **Developers Paradise** 2016 / Opatija / Croatia

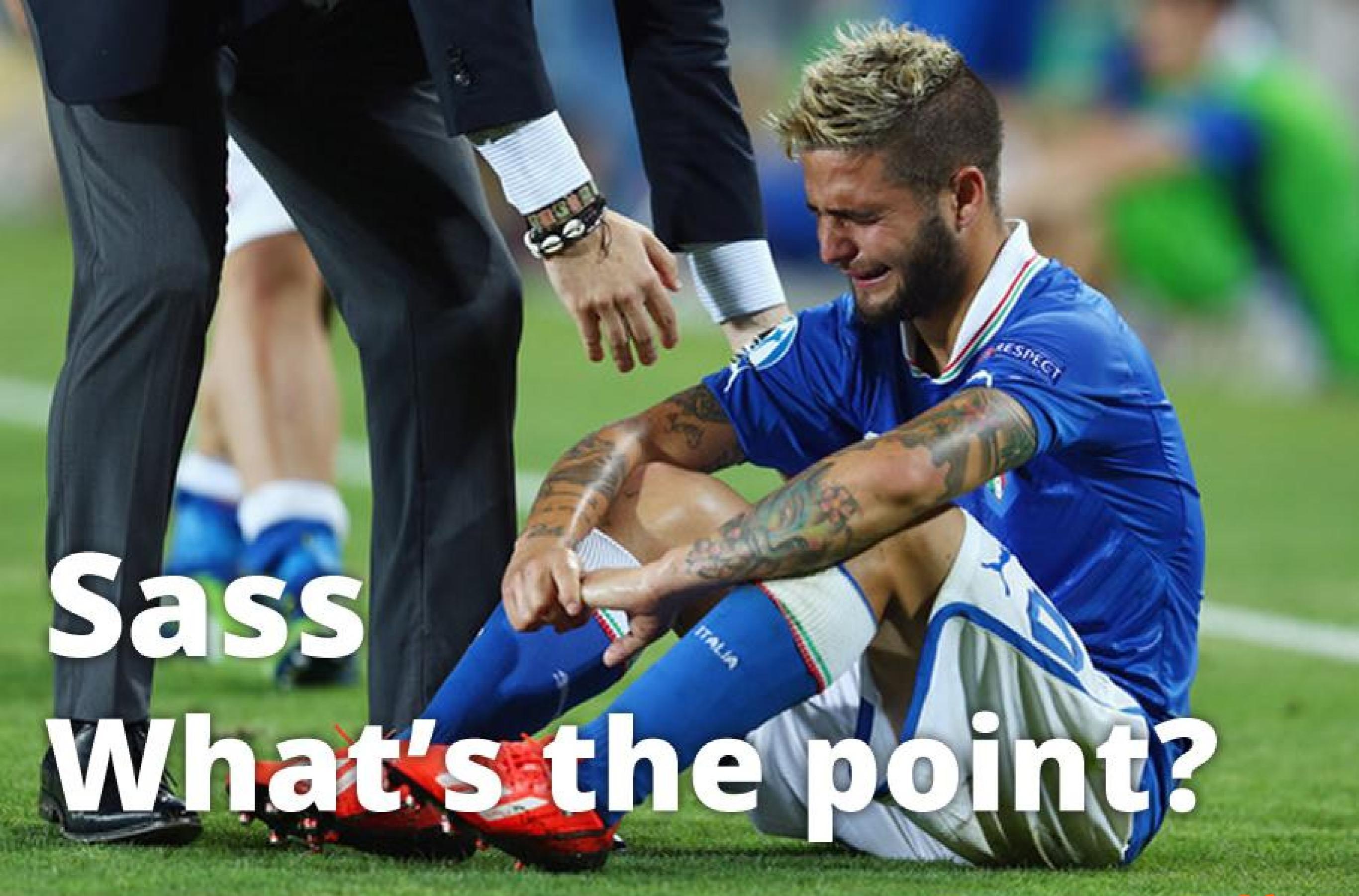

#### **DevelopersParadise** 2016 / Opatija / Croatia

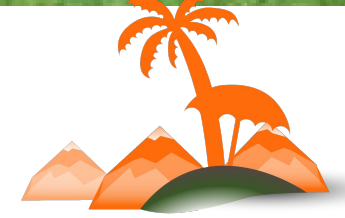

### **Thank You!**

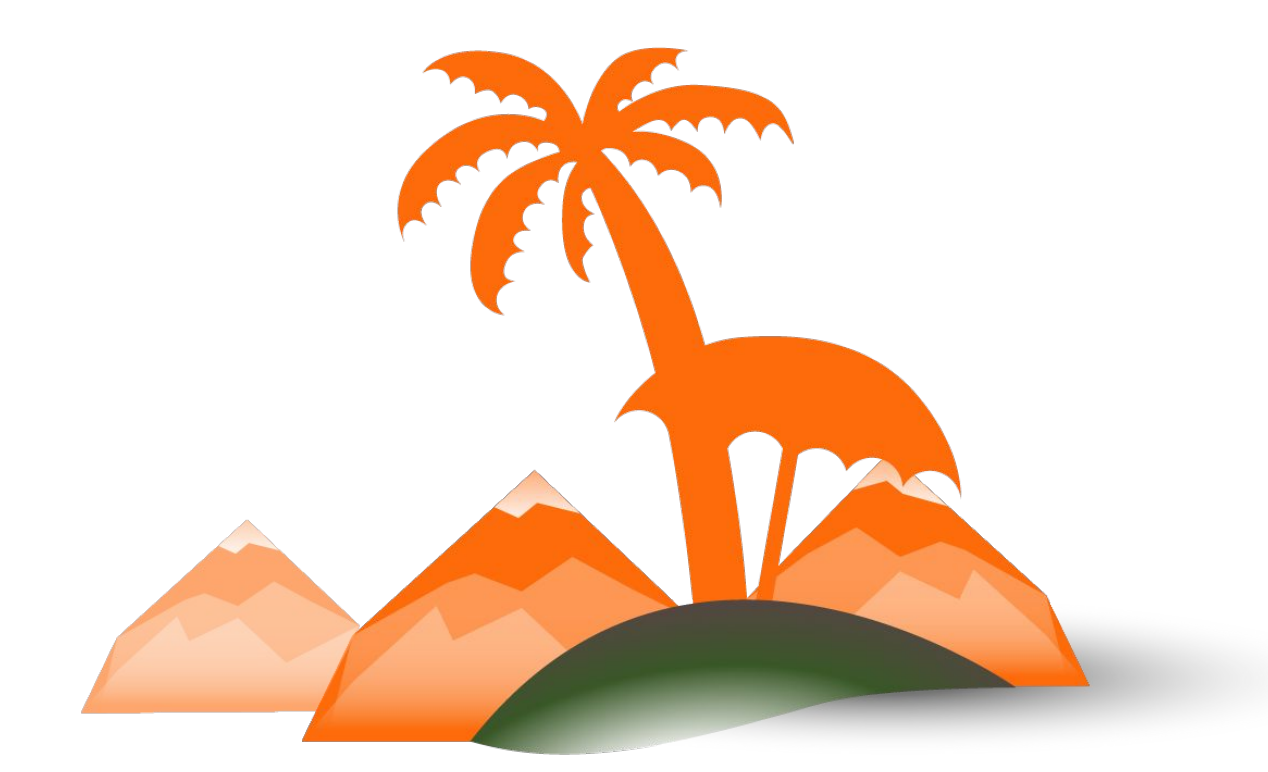

### **Developers** Paradise

2016 / Opatija / Croatia